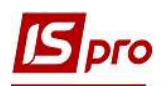

## Настройка ставок НДС для налоговых накладных

Правила составления налоговой накладной регулируется Порядком заполнения налоговой накладной, утв. Приказом Министерства финансов Украины от 31.12.2015 г.. № 1307, где согласно пп.6 пункта 16 в графе 8 раздела Б налоговой накладной указывают код ставки НДС, по которой осуществляют налогообложения данной операции (см. таблицу).

## Коды ставок НДС (графа 8)

| Код<br>ставки | Содержание операции                                                                                                    | Строки раздела<br>А, которые<br>подлежат<br>заполнению |
|---------------|----------------------------------------------------------------------------------------------------|--------------------------------------------------------|
| 20            | При начислении обязательств по операциям, облагаемым по основной ставке 20%                                                                                                    | I, II, III, V                                          |
| 7             | При начислении обязательств по операциям, облагаемым по ставке 7%                                                                                                    | I, II, IV, VI                                          |
| 901           | При осуществлении операций по вывозу товаров за пределы таможенной территории Украины, облагаются НДС по ставке 0%                                                                           | I, VII                                                 |
| 902           | При осуществлении операций по поставке товаров / услуг на таможенной территории Украины, облагаемых по ставке 0%, в том числе при поставке услуг международной перевозки пассажиров и грузов | I, VIII                                                |
| 903*          | При осуществлении операций по поставке товаров / услуг, освобожденных от НДС                                                                                                    | I, IX                                                  |

\*по операциям, по которым используется код ставки 903, составляется налоговая накладная, которая не должна содержать других ставок ПДВ

Для указания в налоговой накладной соответствующего кода ставки НДС в системе необходимо выполнить следующие шаги:

- настроить справочник Виды налогов;
- отметить ставки налога в Карточках номенклатур;
- сформировать налоговую накладную.

## 1. Настройка справочника Виды налогов

Справочник расположен в подсистеме Общие справочники модуль Виды налогов.

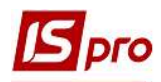

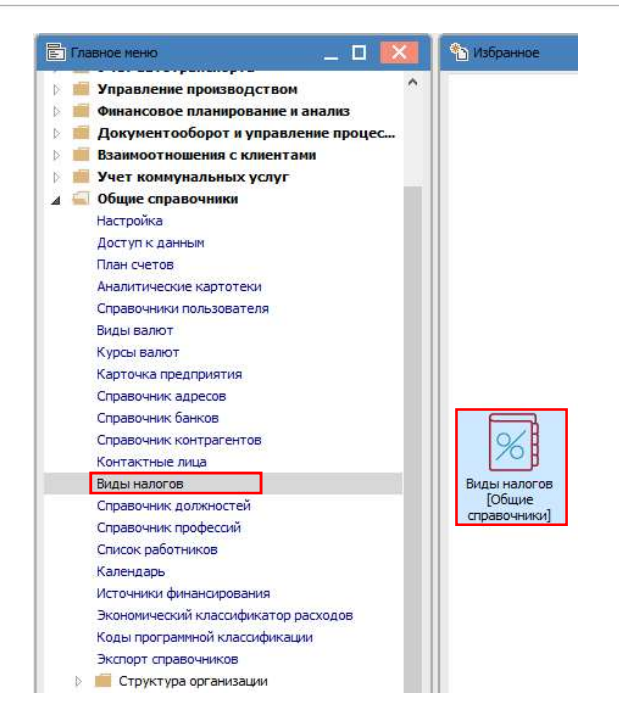

В окне **Справочник налогов** на закладке **Налоги** слева приведен перечень налогов, уплачиваемых предприятием. Справа по каждому налогу отмечается его шифр и наименование, используемых в системе, расчетные формулы и ставки налога.

| 🔄 IS-pro 7.11.038.999 - [Справоч                                    | ник налогов]             |                                                               |                                                                                                    |                            |             |                    |  |
|---------------------------------------------------------------------|--------------------------|---------------------------------------------------------------|----------------------------------------------------------------------------------------------------|----------------------------|-------------|--------------------|--|
| Реестр Правка Сервис По<br>10 10 10 10 10 10 10 10 10 10 10 10 10 1 | опулярное ?<br>2   ★   ❷ |                                                               |                                                                                                    |                            |             |                    |  |
| Наименование                                                        | Шифр                     | ^                                                             | Шифр:                                                                                                    | ндс                        |             |                    |  |
| Акцизний збір                                                       | Акциз                    |                                                               | Наименование:                                                                                            | Податок на додану вартість |             |                    |  |
| Податок на прибуток                                                 | ПодПриб                  |                                                               |                                                                                                    | Подателята додан           | 7 Bap (1618 |                    |  |
|                                                                     |                          | Расчетные форм<br>Начисления:<br>Извлечения:<br>Входит в скла | тулы:<br>SUMTAX=ROUND((SUMBAS*RATE/100), 2)<br>SUMTAX=ROUND((SUMBAS*RATE/(RATE+100)), 2)<br>падскую цену |                            |             |                    |  |
|                                                                     |                          |                                                               | Наим-ние                                                                                                 |                            | Ставка      | Код ставки для КПМ |  |
|                                                                     |                          |                                                               | 0%                                                                                                    |                            | 0           | 100                |  |
|                                                                     |                          |                                                               | 20%                                                                                                    |                            | 20          |                    |  |
|                                                                     |                          |                                                               | 7%                                                                                                    |                            | 7           |                    |  |
| 1                                                                   |                          |                                                               | Без ПДВ                                                                                                  |                            | 0           |                    |  |

Введение новой ставки производится в окне справа по пункту меню Реестр/Создать. Корректировка ставки производится также в окне справа путем выделения необходимой для корректировки ставки по меню Реестр/Изменить или по клавише F4. В обоих случаях (создание и редактирование) открывается окно Ввод/редактирование ставки, где указывается наименование и размер ставки. Нажимаем кнопку ОК.

| Наименование: | 20% |  |  |  |
|---------------|-----|--|--|--|
| Ставка:       | 20  |  |  |  |
| Код для КПМ:  | 0   |  |  |  |

На закладке Модели настраивается налоговая модель по каждой ставке налога.

| IS-pro 7. | 11.038.999 - [Справочник налогов] |   |                                       |              |        |          |        |  |
|-----------|-----------------------------------|---|---------------------------------------|--------------|--------|----------|--------|--|
| Реестр Г  | Іравка Сервис Популярное          | ? |                                       |              |        |          |        |  |
| 0 ° č     |                                   |   |                                       |              |        |          |        |  |
| Налоги    | Модели                            |   |                                       |              |        |          |        |  |
| Код       | Наименование                      | ^ | Код:                                  | ПДВ нар      | 1      |          |        |  |
| ПДВ нар   | ПДВ нараховується                 |   | Наименование:                         | ПЛВ нарахова |        |          |        |  |
| ПДВ в     | ПДВ вилучається                   |   |                                       | пдо нарахов) | (CIDCA |          |        |  |
| БАНК_изв  | НДС извлекается                   |   |                                       |              |        |          |        |  |
| ПДВ 7     | ПДВ 7 %                           |   | Способ расчета модели:<br>• Табличный |              |        |          |        |  |
| пдв о     | Без ПДВ                           |   |                                       |              |        |          |        |  |
|           |                                   |   | ОПрограммны                           | й            |        |          |        |  |
|           |                                   |   | Налог                                 |              |        | Алгоритм | Ставка |  |
|           |                                   |   | 3 H/                                  | QC .         |        | начисл.  | 20%    |  |

## 2. Указание ставки НДС в Карточке номенклатуры

Для дальнейшего отображения ставки НДС в налоговой накладной необходимо указать ставку НДС в Карточке номенклатуры, которые формируются в Справочнике номенклатуры. Справочник расположен в подсистеме Общие справочники/Номенклатуры и цены в модуле Справочник номенклатуры.

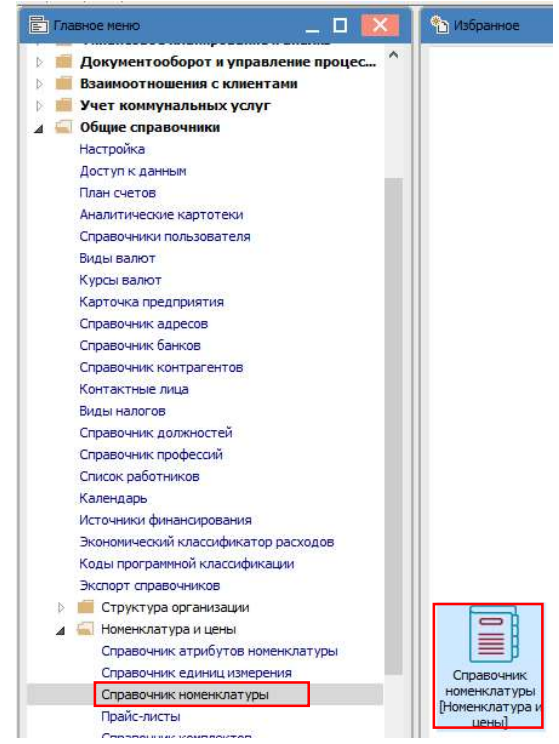

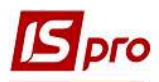

В окне Справочник номенклатуры создается или выбирается необходимая номенклатура, где в Карточке номенклатуры на закладке Параметры в табличной части Налоги и сборы выбираем необходимую ставку НДС.

| рточка номенкл                                | атуры                                                                                                    |                                           |                      |                             |                               |           |     |
|-----------------------------------------------|----------------------------------------------------------------------------------------------------|-------------------------------------------|----------------------|-----------------------------|-------------------------------|-----------|-----|
| окумент Пра                                   | вка Серви                                                                                                    | с Популяр                                 | HOE ?                |                             |                               |           | _   |
| 1 2 2 2                                       |                                                                                                    | 10 * 0                                    | - 14-14              | Market Contract of Contract | *** / 2010 - 11 - 10 - 10 - 1 |           |     |
| Описание                                      | Параметр                                                                                                    | ы Партия,                                 | /БСО Прочее          | Изображение В               | Зложения                      |           |     |
| Артикул: 84                                   |                                                                                                    |                                           |                      | Аналитический ко,           | <b>1</b> :                    |           |     |
| Наименование: Папір А4<br>Заголовок: Папір А4 |                                                                                                    |                                           |                      |                             |                               |           |     |
|                                               |                                                                                                    |                                           |                      | Показывать:                 | Текст                         |           |     |
| <b>Epynna:</b> 220 Mi                         |                                                                                                    | Малоцінні та швидк                        | озношувальні предмет | ти                          |                               |           |     |
|                                               |                                                                                                    | 1.4                                       |                      | 3                           |                               |           |     |
| Объем заказа: 0.000000                        |                                                                                                    |                                           | Стат. Классиф        | икация:                     |                               |           |     |
| Точка заказа: 0.000000                        |                                                                                                    |                                           |                      |                             |                               |           |     |
| Период заказ                                  | sa:                                                                                                    |                                           |                      | Код ТН ВЭД:                 |                               |           |     |
| Поставщик:                                    |                                                                                                    |                                           | × ,#                 | Стат. код:                  |                               |           |     |
|                                               |                                                                                                    |                                           |                      |                             |                               |           |     |
| Налоги и сборь                                | d:                                                                                                    |                                           |                      | Качественные х              | арактеристики:                | Настройка | i i |
| Наименование Ставка л                         |                                                                                                    |                                           | К Наименование       |                             | Значение                      | ^         |     |
| Податок на до                                 | одану вартіст                                                                                                  | ъ                                         | 20%                  |                             |                               |           |     |
|                                               |                                                                                                    |                                           | 1ſ                   |                             |                               |           |     |
|                                               | The second second second second second second second second second second second second second second second s | CONTRACTOR OF A DECK                      |                      |                             |                               |           |     |
|                                               | Привязка                                                                                                    | налога                                    |                      | ×                           |                               |           |     |
|                                               | Привязка<br>Налог:                                                                                             | налога<br>НДС                             | Податок на додану в  | вартість 💌                  |                               |           |     |
|                                               | Привязка<br>Налог:<br>Ставка:                                                                                  | налога<br>НДС<br>20%                      | Податок на додану и  | вартість 👻                  |                               |           |     |
|                                               | Привязка<br>Налог:<br>Ставка:                                                                                  | налога<br>НДС<br>20% -                    | Податок на додану в  | вартість 💌                  |                               |           | >   |
|                                               | Привязка<br>Налог:<br>Ставка:                                                                                  | налога<br>НДС<br>20% •<br>0%<br>20%<br>7% | Податок на додану и  | вартість 💌                  |                               |           | >   |

**ВНИМАНИЕ!** Данное поле может бать свободным для номенклатур, которые освобождены от налогообложения. Если по номенклатуре возможно изменение ставки НДС, то в таком случае, нужно проставить любую из ставок. Тогда изменение ставки будет возможно при формировании налоговой накладной.